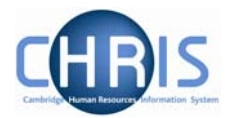

## **5 Changing Working Patterns**

1. In order to change an employee's working pattern, you need to click the Patterns option from the Position menu. Select Working Pattern and choose the New – Pattern Details form.

| Туре                     | Pattern nar  | ne Start o | day     |
|--------------------------|--------------|------------|---------|
| 👖 Allowance Pattern      | Mon-Fri defa | ault Week  | 1 / Day |
| 👖 Working Pattern        | Mon-Fri defa | ault Week  | 1 / Day |
| •                        |              |            | Þ       |
| Expand/Collapse Tolder   | rs           |            | ۲       |
| Patterns Pattern details |              |            |         |
| 🤕 New - Pattern de       | etails       |            |         |
| Inheritance chart        | t            |            |         |
| E History                |              |            |         |
| Process chaining         |              |            |         |
|                          |              |            |         |

2. The pattern details form will be displayed.

| Pattern details: New | Social security numl     | ۸<br>per: JW68562r | Name: Miss Je<br>6A Pay ref: 1 | enny M Bosten <mark>J</mark><br>.0100525 <b>Pers r</b> | ob title: Clerk<br>ef: 10100525 |
|----------------------|--------------------------|--------------------|--------------------------------|--------------------------------------------------------|---------------------------------|
|                      | Level Clerk              |                    |                                |                                                        |                                 |
|                      | Type Working Patterr     | n 🗖                |                                |                                                        |                                 |
|                      | Pattern Mon, Tues, Thur  | s, Fri 📃           |                                |                                                        |                                 |
|                      | Start day Week 1 / Day 1 |                    |                                |                                                        |                                 |
|                      | Start date 26/03/2007    |                    |                                |                                                        |                                 |
|                      | End date 📔               |                    |                                |                                                        |                                 |
|                      |                          |                    |                                |                                                        |                                 |
|                      | Save                     |                    |                                |                                                        |                                 |
|                      |                          |                    |                                |                                                        |                                 |

- 2. Select the appropriate position from the Level drop down box and select Working pattern from the Type field
- 3. Choose the new pattern from the drop down box on the Pattern field and add the details for the Start Day and Start Date (if the start date is a Monday then the start day is week 1/ Day 1, if the start date is a Tuesday, then the start day is week 1/ Day 2)
- 4. Click the **Save** button.

Note that if you are setting this change up in the future, but your effective date at the top of the screen is todays date, you will not see this change in the object pane. Use the History screen to view your changes.

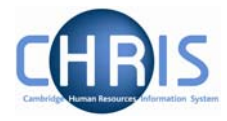

Trent will automatically place an end date against the original pattern, and the new one will be used from the start date entered. To view a history of the changes, select the History option.

| New - Pattern det                                 | ails                                                                     |                    |
|---------------------------------------------------|--------------------------------------------------------------------------|--------------------|
| Inheritance chart<br>History                      |                                                                          |                    |
| rocess chaining                                   |                                                                          |                    |
|                                                   |                                                                          |                    |
|                                                   |                                                                          |                    |
|                                                   |                                                                          |                    |
| listory: Clerk [W                                 | orking Patterns] (Permissi                                               | on to Fill granted |
| listory: Clerk [W                                 | orking Patterns] (Permissi                                               | on to Fill granted |
| listory: Clerk [W<br>Effective date               | orking Patterns] (Permissi<br>Working Pattern                            | on to Fill grante  |
| listory: Clerk [W<br>Effective date<br>26/03/2007 | orking Patterns] (Permissi<br>Working Pattern<br>X Mon, Tues, Thurs, Fri | on to Fill granted |